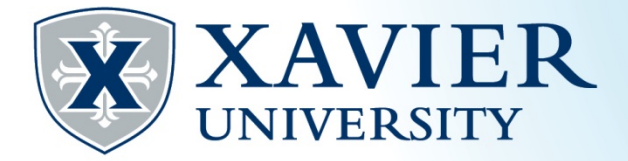

## Quick Tips: Waitlisting

## The class is full and a waitlist is available:

- 1. Go to the Student Hub, click on "Self Service" and log on.
- 2. Click on "Student Services" and "Registration".
- 3. Click on "Register for Classes". Choose the term and continue.
- 4. Search for the class and select "Add".
- 5. Select "Wait list" from the Action menu for the course and click "Submit".
- 6. You are now "Waitlisted" for the course.

| Summary              |              |      |       |          |            | Tuition an |
|----------------------|--------------|------|-------|----------|------------|------------|
| Title                | Details      | Hour | CRN   | Schedule | Status     | Action     |
| Elementary Spanish I | SPAN 101, 02 | 0    | 90496 | Lecture  | Waitlisted | None       |
| English Composition  | ENGL 101, 19 | 3    | 90661 | Lecture  | Registered | None       |

## A seat has become available and you were notified by email through your Xavier email account:

- 1. Follow steps 1 through 3 above.
- 2. From the drop down Action menu for the course you are waitlisted, select the appropriate action, "Web Register" and click "Submit"
- 3. You are now registered for the course.